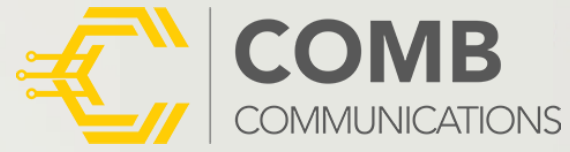

E/3G

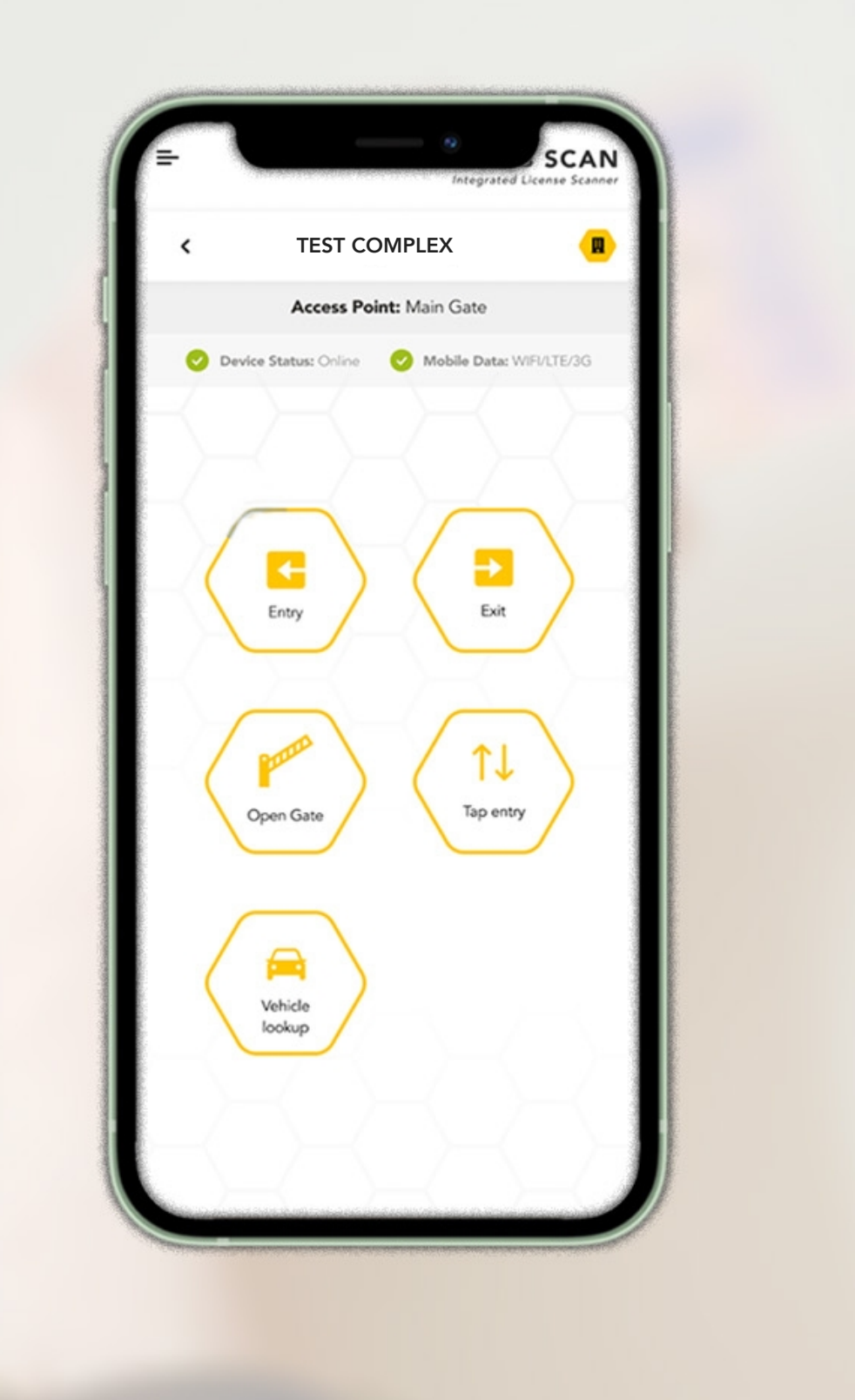

|                | TEST COMPLEX          |                   |           |                         |
|----------------|-----------------------|-------------------|-----------|-------------------------|
| 4              | Access Point: Main Ga | te                | <         | TEST COMPLI             |
| Device State   | us: Online 🥑 Mobile   | Data: WIFI/LTE/3G |           | Access Point: Main      |
| TIONS COM      | IPLETED:              | 1/5               | 🔮 Devi    | ce Status: Online 🛛 🔗 M |
| PLEP           |                       |                   | ACTION    | S COMPLETED:            |
| CENSE          |                       | SUCCESSFUL        | DRIVER    | SELECT E                |
|                |                       |                   |           |                         |
| ICLE<br>ENSE   | 1                     | 3                 | VEHICLE   |                         |
|                |                       | -du.              |           | In                      |
| т              | Name                  | James Franco      | UNIT      |                         |
| AJLS           | License #:<br>Sex     | 1234 234JDL<br>   | VEINES    | Visitor In              |
|                | Expiry date:          | 2024-05-21        | PASSENGER | $\overline{\frown}$     |
| SENGER<br>DTOS | $\frown$              |                   | РНОТОЗ    | Pedestrian              |
|                | $\langle m \rangle$   |                   | TAP TAP   |                         |
| TAP            | Scan again            | Take a photo      | CODE      |                         |
| Æ              |                       |                   |           |                         |
|                | OPEN GATE             |                   |           |                         |
|                | OFERGATE              |                   |           |                         |

## THE COMB SCAN

### DEVICE SETUP USER GUIDE

Effortlessly revolutionise your visitor management with our groundbreaking license scanner where innovation meets precision!

Tap, scan, and experience seamless convenience like never before.

# COMB PORTAL CONFIGURATION.

As the Comb Scanner is a device and requires its own license to be enabled.

## **Enabling the Comb Scanner license**

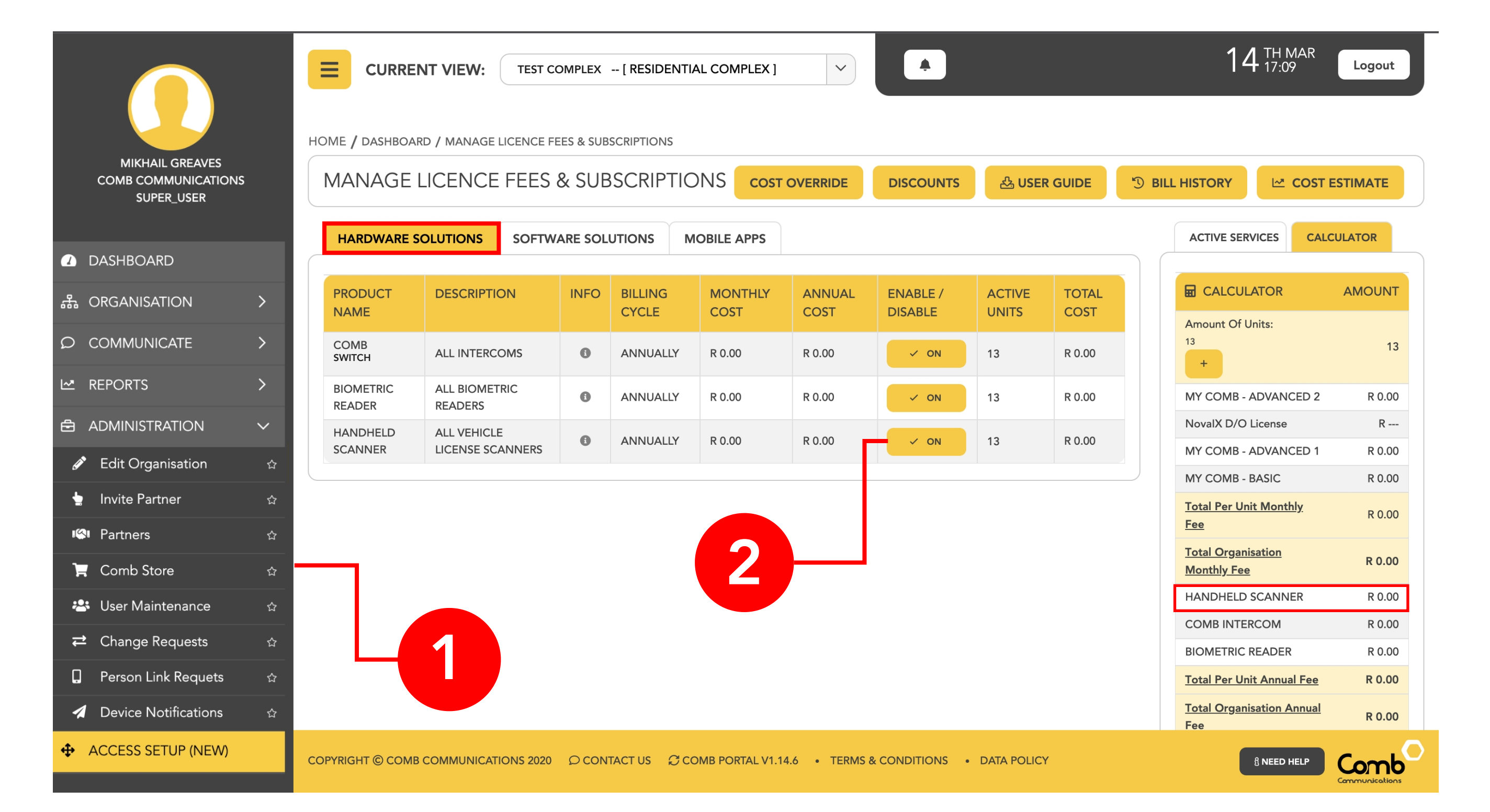

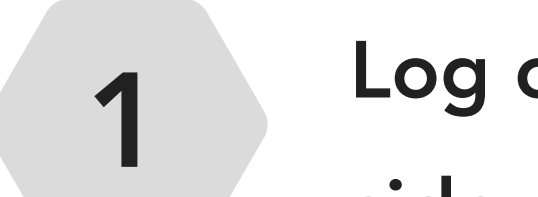

Log on to Comb Portal and navigate to the "Comb Store" from the side menu (ADMINISTRATION -> Comb Store)

2

Select the "HARDWARE SOLUTIONS" tab and enable the "Handheld Scanner" option.

| ් RESET    |
|------------|
| ✓ ACTIVATE |
| 윤 DOWNLOAD |

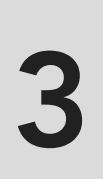

Click the "Activate" button to apply your changes.

## Adding the Comb Scanner device

|                                   |        |                      | W: TEST COMPLEX         | [ RESIDENTIAL C                | COMPLEX ]                 | <b>A</b>         |         |                 | <b>14</b> <sup>Th</sup>             | HMAR<br>:09    | ogout       |  |
|-----------------------------------|--------|----------------------|-------------------------|--------------------------------|---------------------------|------------------|---------|-----------------|-------------------------------------|----------------|-------------|--|
| Mikhail Greaves                   |        | HOME / DASHBOARD     |                         |                                |                           |                  |         |                 |                                     |                |             |  |
| Comb Communications<br>SUPER_USER |        | DASHBOARD            |                         |                                |                           |                  |         |                 |                                     |                | +           |  |
| DASHBOARD                         |        | 📱 comb marcell       |                         |                                |                           | 😭 13 Units       | <b></b> | 12 Participants | ן 19 Authen                         | ticators       | S<br>S      |  |
| 윪 ORGANISATION                    | >      | ORG/ORGANISATIO      | N INFORMATION           |                                | C EDIT                    | GLOBAL HEAI      | .TH     |                 | MESSAGING                           | C NEW MES      | SAGE        |  |
| D COMMUNICATE                     | >      |                      |                         |                                | ORGANISATION              | SELECT GRAPH E   | BELOW   |                 | COMB MESSAGING BALANCE 1            |                |             |  |
|                                   | >      | Organisation<br>Name | comb marcell            |                                | GPS/MAP                   |                  |         |                 | R 342.92                            |                |             |  |
|                                   | $\sim$ | Nume                 |                         |                                |                           |                  |         |                 |                                     |                |             |  |
| Edit Organisation                 | ☆      |                      |                         |                                |                           |                  |         |                 | TC                                  | P UP           |             |  |
| 🖢 Invite Partner                  | ☆      |                      |                         |                                |                           |                  |         |                 | 🕲 Last Recharg                      | je: 2023-03-   | 07          |  |
| 🕬 Partners                        | ☆      |                      |                         |                                |                           | AU               | MONTH   | ily<br>Cator    |                                     |                |             |  |
| 🐂 Comb Store                      | ☆      |                      |                         |                                |                           |                  | USAG    | E               | LICENCES                            |                | AGE         |  |
| 🐣 User Maintenance                | ☆      | ORGANISATION DEV     | /ICES                   |                                |                           | RESIDENTIAL S    | TATS    |                 | _                                   |                |             |  |
| ₽ Change Requests                 | ☆      |                      |                         |                                |                           |                  |         |                 | PRODUCT                             | EXPIRY<br>DATE | STATUS      |  |
| Person Link Requets               | ☆      |                      | Airtime R 0.00<br>SMS 0 |                                | Airtime R 233.80<br>SMS 0 |                  |         |                 | comb marcell, NovalX<br>D/O License | 2023-04-08     | ACTIVE      |  |
| Device Notifications              | ☆      | Ipulsey<br>iPulse    | Data 0.00 MB            | Marcell Lite Test<br>MKII Lite | Data 0.00 MB              | Occupant         | 12      |                 | comb marcell, ALL                   | 2023-03-10     | ACTIVE      |  |
| ♣ ACCESS SETUP (NEW)              |        |                      |                         |                                |                           | Occupant         | 12      |                 | SCANNERS                            | 2020-00-10     |             |  |
| OEM ADMIN                         |        | COPYRIGHT            |                         | CONTACT US 🕄 CO                | OMB PORTAL V1.14.6 •      | TERMS & CONDITIO | NS •    | DATA POLICY     | 8 NE                                |                | nunications |  |

Select Access Setup.

2

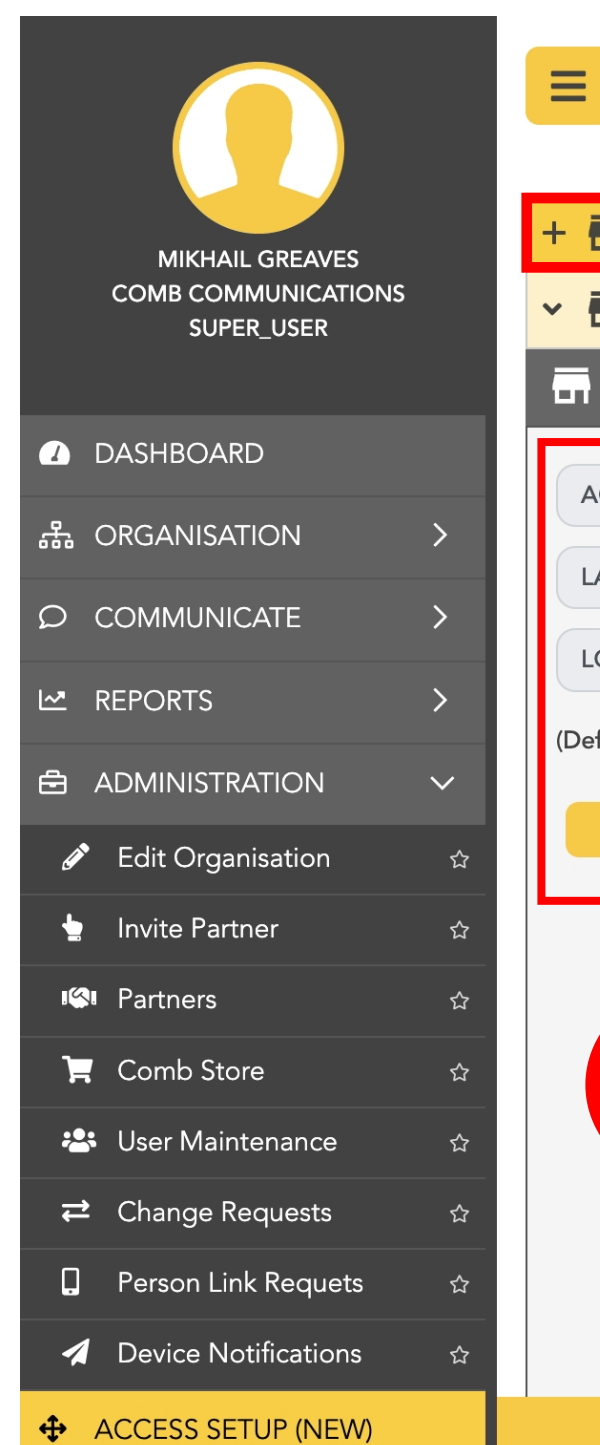

1

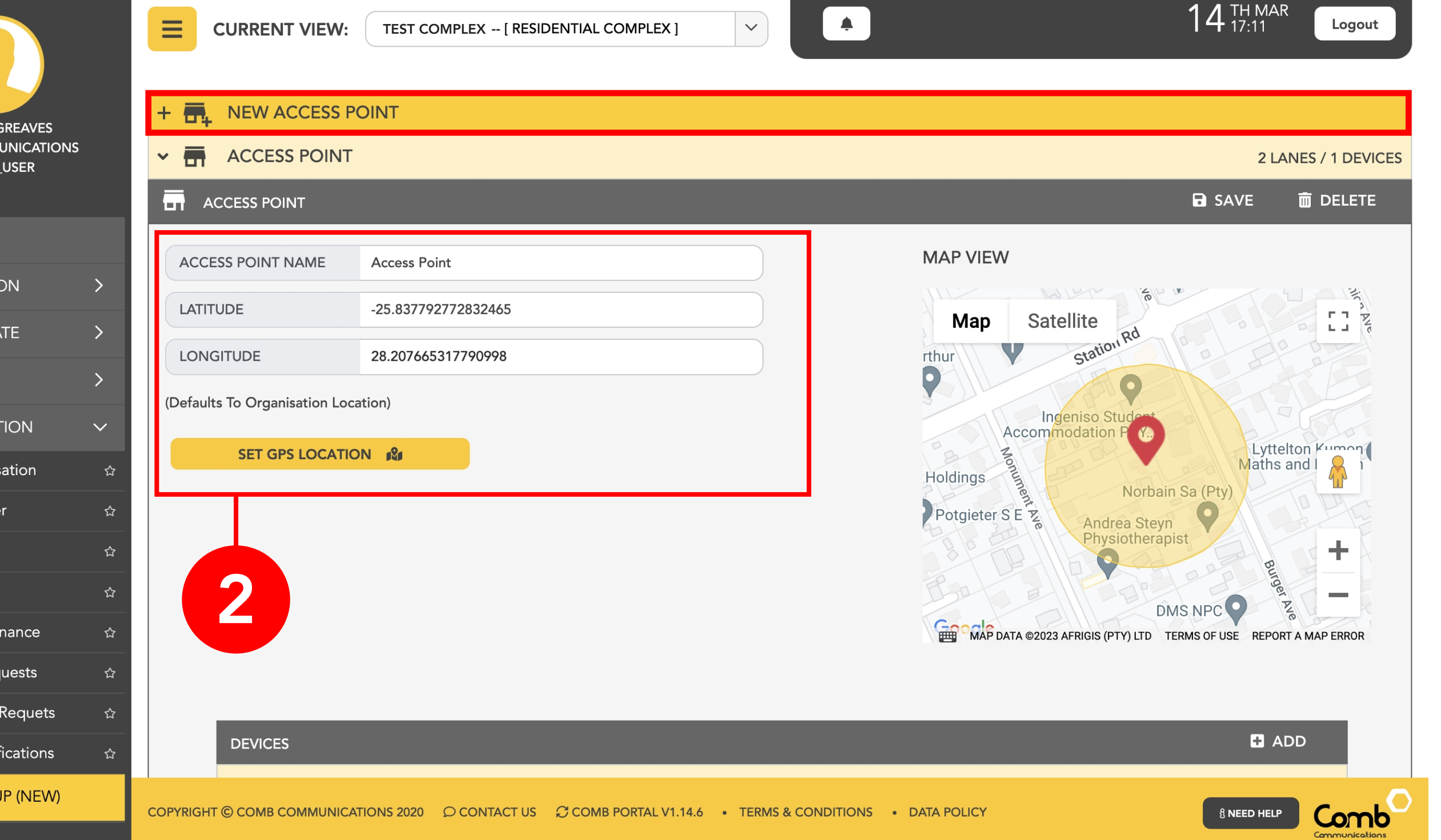

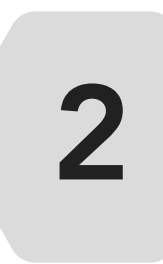

Add a new Access Point, enter the name and location and click "SAVE". Alternatively open an existing Access Point.

#### **COMB SCAN**

|                                                      |                            | CURRENT VIEW:       | TEST COMPLEX - [ RES     | IDENTIAL COMPLEX |               | A                  | 1                                                  | 4 TH MAR<br>17:11 Logo    | out          |
|------------------------------------------------------|----------------------------|---------------------|--------------------------|------------------|---------------|--------------------|----------------------------------------------------|---------------------------|--------------|
| MIKHAIL GREAVES<br>COMB COMMUNICATIONS<br>SUPER_USER |                            |                     |                          |                  | 3             |                    | DMS NA<br>MAP DATA ©2023 AFRIGIS (PTY) LTD TERMS ( | DF USE REPORT A MAP ERROF | R            |
| 1 DASHBOARD                                          |                            |                     | _                        | _                |               | _                  |                                                    |                           |              |
| 윪 ORGANISATION                                       | >                          |                     | E                        | _                |               | _                  |                                                    |                           |              |
| O COMMUNICATE                                        | >                          |                     | L                        |                  |               |                    |                                                    | G CANCEL                  |              |
| 🗠 REPORTS                                            | >                          |                     |                          |                  |               |                    |                                                    |                           |              |
|                                                      | ~                          |                     |                          |                  |               |                    |                                                    |                           |              |
| Edit Organisation                                    | ත <u></u>                  |                     | SCANNER                  |                  |               |                    |                                                    |                           |              |
| 🖢 Invite Partner                                     |                            |                     | COMB SCAN                |                  | ALL           | OCATION DATA       |                                                    |                           |              |
| 🗠 Partners                                           | ☆                          | C                   | MANUFACTURER:            | СОМВ             | SE            | RIAL NUMBER        | SERIAL NUMBER                                      |                           |              |
| 📜 Comb Store                                         | ☆                          | 2                   | DEVICE FAMILY:           | SCANNER          | DE            | VICE NAME          | DEVICE NAME                                        |                           |              |
| 🐣 User Maintenance                                   | <b>☆</b>                   | 2                   | FIRMWARE TYPE:           | SCANNER          |               |                    |                                                    |                           |              |
| ➡ Change Requests                                    | <br>☆                      | ~                   | DISPLAY:                 | NONE             |               |                    |                                                    |                           |              |
| Person Link Requets                                  | \$                         |                     | SELECT DEVICE            |                  |               |                    |                                                    |                           |              |
| Device Notifications                                 | <u></u>                    |                     |                          | -                |               |                    |                                                    |                           |              |
| ACCESS SETUP (NEW)                                   | COPYRIC<br>s.com/home.jsf# | GHT © COMB COMMUNIC | ATIONS 2020 O CONTACT US | COMB PORTAL V    | 1.14.6 • TERM | S & CONDITIONS • D | DATA POLICY                                        |                           | nb<br>ations |

3

Add a device and select 'Comb Scan' from the drop-down menu. Enter a device name and click "SAVE".

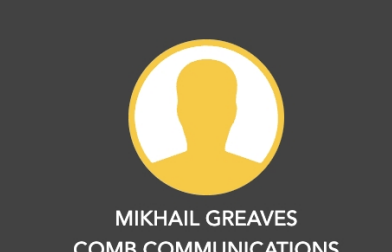

|                                   |        | CURRENT VIEW:           | TEST COMPLEX [] | ESIDENTIAL COMPLEX |                          |                           |                        | 23 RD MAY 12:12 | Logout       |         |
|-----------------------------------|--------|-------------------------|-----------------|--------------------|--------------------------|---------------------------|------------------------|-----------------|--------------|---------|
| MIKHAIL GREAVES                   |        | ✓ SCANNER               |                 |                    |                          |                           | SAV                    | /E 💼 DELETE     |              |         |
| COMB COMMUNICATIONS<br>SUPER_USER |        |                         | Exam            |                    |                          | 00:<br>                   | 09:20                  |                 |              |         |
| 🕗 DASHBOARD                       |        |                         | SCANNER         |                    |                          |                           |                        |                 |              |         |
| 品 ORGANISATION                    | >      | ŀ                       | MANUFACTURER    | СОМВ               | Scan Q                   | R Code from the Comb Lice | ense Scanner app to li | nk your device. |              |         |
|                                   | >      | 200                     | DEVICE FAMILY   | SCANNER            |                          | CES                       |                        |                 |              |         |
| ₩ REPORTS                         | >      | $\overline{\mathbf{h}}$ | FIRMWARE TYPE   | SCANNER            | NAME                     | SERIALNUMBER              | LINKEDBY               | LINKEDON        |              |         |
|                                   | >      | $\Diamond$              | DISPLAY         | NONE               | NO RECORDS F             | OUND.                     |                        |                 |              |         |
| ✤ ACCESS SETUP (NEW)              |        | =                       | FULL SYNC       | REBOOT             | ALLOCATION               | I DATA                    |                        |                 |              | 4       |
| OEM ADMIN                         |        | د ا                     |                 | SH CONNECT         | SERIAL NUMBE             | ER 001151a41da            | a040b4                 |                 |              |         |
| ନ SUPPORT                         | >      | v                       | IEW LOGS        | PING               | DEVICE NAME              | Scanner                   |                        |                 |              |         |
| 🕸 SETUP                           | >      |                         |                 |                    |                          |                           |                        |                 |              |         |
|                                   | >      | > COMPON                | ENT SETTINGS    |                    |                          |                           |                        |                 |              | <br>- 5 |
|                                   |        | > ≣ FIRM\               | WARE            |                    |                          |                           |                        |                 |              |         |
|                                   |        |                         |                 |                    |                          |                           |                        |                 |              |         |
|                                   | COPYRI |                         |                 | US COMB PORTAL V1  | .14.8 • TERMS & CONDITIO | NS • DATA POLICY          |                        | 8 NEED HELP     | omb          |         |
|                                   |        |                         |                 |                    |                          |                           |                        |                 | mmunications |         |

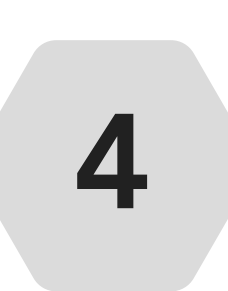

Once you have added a "Comb Scan" device you will be presented with a QR that will be valid for 10 minutes. You will scan this QR code on the MyComb mobile app when you link your device.

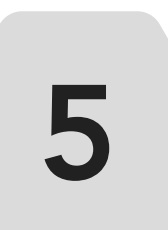

Click the "COMPONENT SETTINGS" accordion and navigate to the Scanner settings (COMPONENTS -> SCANNER).

#### COMB SCAN

| MPONENT SETTINGS                          | SAVE COMPONENT SETTINGS                            |          |
|-------------------------------------------|----------------------------------------------------|----------|
| ELAYS                                     |                                                    |          |
| OMPONENTS                                 |                                                    |          |
| ✓ IIIII SCANNER 1                         |                                                    |          |
| ENTRY SCAN (On an entry scan into the     | sation, what information would you like to record) |          |
| ✓                                         | RS LICENSE/ID                                      |          |
| SELECT DETAIL TO SCAN 🗸                   | LE LICENSE                                         |          |
|                                           | NGERS                                              |          |
| EXIT SCAN (On an exit scan out of the org | on, what information would you like to record)     |          |
|                                           | RS LICENSE/ID                                      |          |
| SELECT DETAIL TO SCAN                     | LE LICENSE                                         |          |
|                                           | NGERS                                              |          |
|                                           |                                                    |          |
|                                           |                                                    | Fishle   |
|                                           |                                                    | Enable   |
|                                           |                                                    |          |
| DATA AND DETAILS                          |                                                    |          |
| ENTRY/EXIT CONTACT NUMBER                 |                                                    | Enable 🥚 |
| ENTRY/EXIT OCCUPANT COUNT                 |                                                    | Disable  |
| ENTRY/EXIT VISITOR PURPOSE                |                                                    | Disable  |
| LOG OUT                                   |                                                    |          |
| DISABLE                                   |                                                    | Disable  |
| MINUTES 2                                 |                                                    |          |
|                                           |                                                    |          |
|                                           |                                                    |          |
| > 📇 USERS ACCESS 1                        |                                                    |          |
| FIRMWARE                                  |                                                    |          |

6

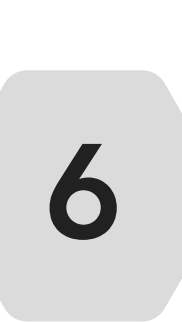

**Go through the "Scanner component" settings and configure your device to meet your organisation preferences.** Ensure "TAP CODE ENTRY" and "OPEN GATE BUTTON" are enabled if you would like your scanner device to be able to verify TAP codes and open gates.

| 0 | rovide the usernames and passwords below | for the users who you wish to provide access to. |  |
|---|------------------------------------------|--------------------------------------------------|--|
|   | USERNAMES                                | PASSWORDS                                        |  |
|   | Guard 1                                  | ••••                                             |  |
|   | Guard 2                                  | ••••                                             |  |
|   | Please enter username                    |                                                  |  |
|   | Please enter username                    |                                                  |  |
|   | Please enter username                    |                                                  |  |
|   | Please enter username                    |                                                  |  |
|   | Please enter username                    |                                                  |  |

7

8

9

10

Next click the "USERS ACCESS" option. Add the users (gaurds) who will have access to the Comb Scanner. *Please note that user passwords must be a 4 digit pin (Eg: 5223)* 

#### Click "SAVE COMPONENT SETTINGS" to apply your changes.

|                                                      |               | E cu               |                | TEST COMI                  | PLEX [ RESIDEN     | TIAL C            | OMPLEX ]                           | ~            | A                                   |           |                          | 14 TH MAR<br>17:14      | .ogout             |     |  |
|------------------------------------------------------|---------------|--------------------|----------------|----------------------------|--------------------|-------------------|------------------------------------|--------------|-------------------------------------|-----------|--------------------------|-------------------------|--------------------|-----|--|
| MIKHAIL GREAVES<br>COMB COMMUNICATIONS<br>SUPER_USER | 5             | L<br>~             | ANES           |                            |                    |                   |                                    |              |                                     |           | 6                        | SAVE DELETE             |                    | - 8 |  |
| DASHBOARD                                            |               |                    | LANE NAME      | ane 1                      |                    |                   |                                    |              | DIRECTION                           | IN        |                          | ~                       |                    |     |  |
| 品 ORGANISATION                                       | >             |                    | LINKED DEVICES |                            |                    |                   |                                    |              |                                     |           |                          | 🔗 LINK DEVICE           |                    |     |  |
|                                                      | >             |                    | ✓ GHOST LITE   | - RELAY                    | 1                  | _                 |                                    | _            | ADD DEFAULT AUTHENTICATORS 🔀 UNLINK |           |                          |                         |                    |     |  |
|                                                      | >             |                    |                |                            |                    |                   |                                    |              |                                     |           |                          |                         |                    |     |  |
|                                                      | $\sim$        |                    | AUTHENTICATOR  | (REMOTES,                  | , PIN, TAP, BIOMET | RICS, C           | CLI, RFID)                         | -            | _                                   | -         | CLICK                    | 'SAVE' TO APPLY CHANGES |                    |     |  |
| Edit Organisation                                    | ☆             |                    | Complete the   | fields bel<br>s. click the | ow followed by a   | clicking<br>o app | g the '+ADD' bu<br>ly the changes. | tton to      | add your authe                      | enticator | rs. Once you are complet | ted adding your         |                    |     |  |
| <ul><li>Invite Partner</li><li>Partners</li></ul>    | ☆<br>☆        |                    | Authenticato   | r 'descript                | ions' will be used | for re            | eporting purpose                   | <i>es.</i>   |                                     |           |                          |                         |                    | 9   |  |
| 📜 Comb Store                                         | ☆             |                    | AUTH T         | /PE                        | QUALIFIER          |                   | ROLE                               |              | TIMEGRID                            |           | DESCRIPTION              | ACTION                  |                    |     |  |
| 😤 User Maintenance                                   | ☆             |                    | MOBILE         | ~                          | MOBILE BTN 1       | ~                 | OCCUPANT                           | ~            | ALL TIMES                           | ~         | Mobi Trigger             | + ADD                   |                    |     |  |
| <b>⇄</b> Change Requests                             | \$            |                    | СШ             | $\sim$                     | NOT APPLICABLE     | $\sim$            | OCCUPANT                           | $\checkmark$ | ALL TIMES                           | ~         | CLI Occupant             | Û                       |                    |     |  |
| Person Link Requets                                  | ☆             |                    | СШ             | ~                          | NOT APPLICABLE     | ~                 | OWNER                              | ~            | ALL TIMES                           | ~         | CLI Owner                | Û                       |                    |     |  |
| Device Notifications                                 | ☆             |                    | REMOTE         | $\sim$                     | REMOTE CONTROL     | 8 ~               | OCCUPANT                           | ~            | ALL TIMES                           | $\sim$    | Remote BT 1 Occupant     | Û                       |                    |     |  |
| ACCESS SETUP (NEW)  https://portal.comb-communicatio | ns.com/home.j | PYRIGHT © (<br>sf# |                | INS 2020 🖇                 | C CONTACT US 🛛 🕄   | СОМВ              | PORTAL V1.14.6 •                   | TERMS &      | CONDITIONS •                        | DATA PC   | DLICY                    |                         | omb<br>nunications |     |  |

Next add a new lane to the Access Point or open an existing lane that you will provide access to.

Link the scanner device you created to this lane.

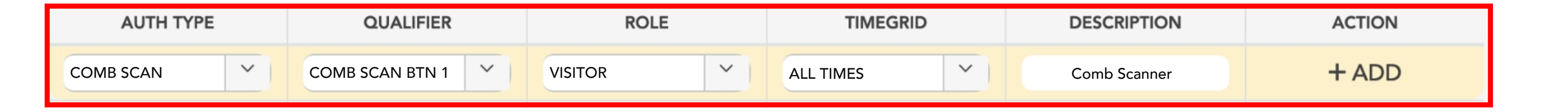

Add a 'Comb Scan' authenticator the lane.

Congratulations, you have completed setting up your device on Comb Portal!

# **COMB SCANNER APP SETUP**

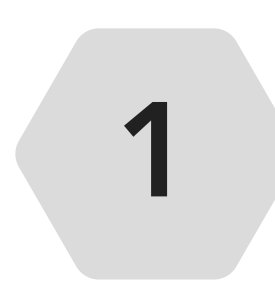

Search and download the "MyComb" app from your respective App Store (Google play store, IOS App Store, Huawei App Gallery)

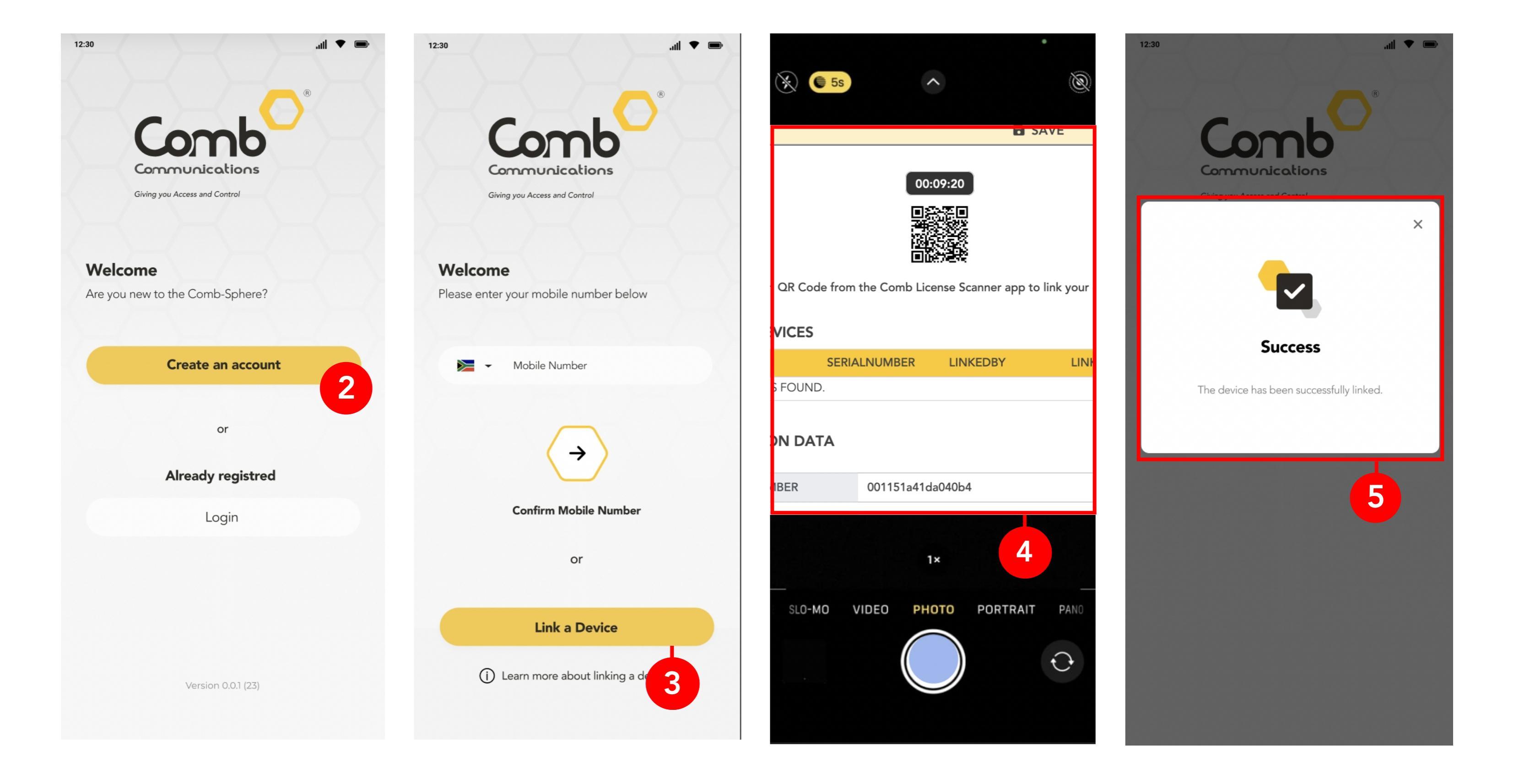

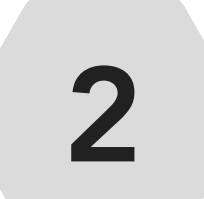

Open the MyComb app and select "Create an account".

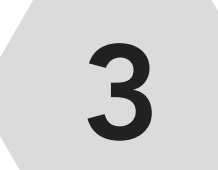

Click the "Link a Device" button to open your device camera.

Use your phone camera to scan the QR code generated on Comb Portal.

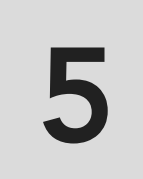

4

Once your device scans the QR code, the device will link to your organisation and you will be presented with a "Success" screen.

Congratulations, you successfully setup and linked your device!